## Ladda upp filer i taxe- och avgiftsnämndens e-tjänst.

1. När du kommit till steget *Lämna underlag* i e-tjänsten klickar du på den blå knappen med texten *Välj filer*.

| Tjänster Mina sidor 1 Logga in                                                                                                    |                      |
|----------------------------------------------------------------------------------------------------|----------------------|
| Filöverföring till taxe- och<br>avgiftsnämnd                                                                                               |                      |
| Ärende och kontaktuppgifter     2 Lämna underlag     3 Förhandsgranska     4 Skicka in                                                     |                      |
| Välj fil att ladda upp                                                                                                    |                      |
| Väjj filer                                                                                                    | Klicka på Välj filer |
| Maximal filstorlek vid uppladdning: 100 MB<br>Maximal filstr. 20<br>Maximal antal fier: 20<br>Tiilåtna filtyper: doc, docx, pdf, xls, xlsx |                      |
| < Ärende och kontaktuppgifter Förhandsgranska >                                                                                            |                      |

2. När du har klickat på *Välj filer* öppnas ett fönster med Utforskaren på din dator. Gå till den plats där du har sparat dina underlag. Det kan till exempel vara en mapp på datorn, i One Drive eller på datorns skrivbord.

Om du inte vet var underlagen är sparade eller hur du ska hitta dem, prata med en kollega eller din chef.

| Irdna • Ny mapp                         |          | 0                                        |                                         |  | 🖩 • 🗖 🕜 |                |  |
|-----------------------------------------|----------|------------------------------------------|-----------------------------------------|--|---------|----------------|--|
| 📕 Bilder                                | * ^      | Namn                                     | Senast ändrad                           |  |         | . Ovriga bokmä |  |
| Kommunikationsavdelningen               | *        | 🖥 Bil                                    | 2021-01-22 08:56                        |  |         |                |  |
| Projekt - DOS-lagen                     | *        | 🖪 Bok                                    | 2021-04-16 14:33                        |  |         |                |  |
| 📜 Projekt - Intranăt                    | *        | Bok                                      | 2021-04-16 14:27                        |  |         |                |  |
| Projekt - Teams                         | *        | Dokument                                 | 2021-04-23 10:01                        |  |         |                |  |
| Webb och digitalt                       | *        | Dokument                                 | 2021-04-23 09:26                        |  |         |                |  |
| E-tiänster                              | *        | Hantlar                                  | 2021-06-08 18:18                        |  |         |                |  |
| Projekt - GP Sydnärke                   | *        | Hantlar                                  | 2021-06-08 18:17                        |  |         |                |  |
| Coropa                                  |          | 🕐 Hus                                    | 2021-04-26 08:06                        |  |         |                |  |
| Adda                                    | ~        | Hus                                      | 2021-04-26 08:03                        |  |         |                |  |
| - AUNY                                  |          | Kalender med pengar                      | 2021-04-29 09:40                        |  |         |                |  |
| Bilder                                  |          | Kalender                                 | 2021-04-29 09:30                        |  |         |                |  |
| Händer och liknande detaljbilder        |          | Kalender                                 | 2021-04-29 09:10                        |  |         |                |  |
| Ikoner                                  |          | Kalender-med-pengar                      | 2021-04-29 09:38                        |  |         |                |  |
| o Creative Cloud Files                  |          | Kartmarkör                               | 2021-08-31 08:24                        |  |         |                |  |
|                                         |          | Kartsymbol                               | 2021-08-31 19:57                        |  |         |                |  |
| <ul> <li>OneDrive - Sydnärke</li> </ul> | E Laptop | 2021-04-26 09:02                         | 2 Välj en fil som ska förhandsgranskas. |  |         |                |  |
| Anteckningsböcker                       |          | <ul> <li>Laptop</li> </ul>               | 2021-04-26 07:55                        |  |         |                |  |
| Microsoft Teams chattfiler              |          | Masker                                   | 2021-04-21 16:20                        |  |         |                |  |
| 🙀 Sydnärke                              |          | Masker                                   | 2021-04-21 15:35                        |  |         |                |  |
|                                         |          | Mat Data                                 | 2021-04-21 15:07                        |  |         |                |  |
| 🤜 Den här datorn                        |          | Mat                                      | 2021-04-20 16:09                        |  |         |                |  |
| 3D-objekt                               |          | Penna och nalle                          | 2021-01-22 14:36                        |  |         |                |  |
| No. Bilder                              |          | Penna-och-nalle                          | 2021-01-22 10:29                        |  |         |                |  |
| Dokument                                |          | Pratbubbla med utropsteclen              | 2021-04-23 08:44                        |  |         |                |  |
| Filmer                                  |          | Pratoubbla                               | 2021-04-22 16:15                        |  |         |                |  |
| 🖶 Hämtade filer                         |          | Pratoubble med utrepsteeleen             | 2021-04-22 16:06                        |  |         |                |  |
| Musik                                   |          | Pratouooia-med-utropstecken     Simblock | 2021-04-22 10:10                        |  |         |                |  |
| Skrivbord                               |          | Skrivblock                               | 2021-01-22 15:50                        |  |         |                |  |
| OSDisk (C)                              |          | Sol                                      | 2021-01-22 19:00                        |  |         |                |  |
| Hemkatalon (H')                         |          | Sol                                      | 2021-04-23 13:58                        |  |         |                |  |
| Data (K)                                |          | Tidning                                  | 2021-04-27 08:00                        |  |         |                |  |
| Vala (K)                                |          |                                          |                                         |  |         |                |  |
| A                                       | Ŷ        |                                          | /                                       |  |         |                |  |

Klicka på underlaget i Utforskaren för att välja det.

Om du ska ladda upp flera underlag kan du markera dem genom att hålla nere Ctrl-tangenten och sedan klicka på de filer du vill ladda upp. Du kan också ladda upp dem en i taget.

När du har valt underlaget i Utforskaren, klicka på Öppna.

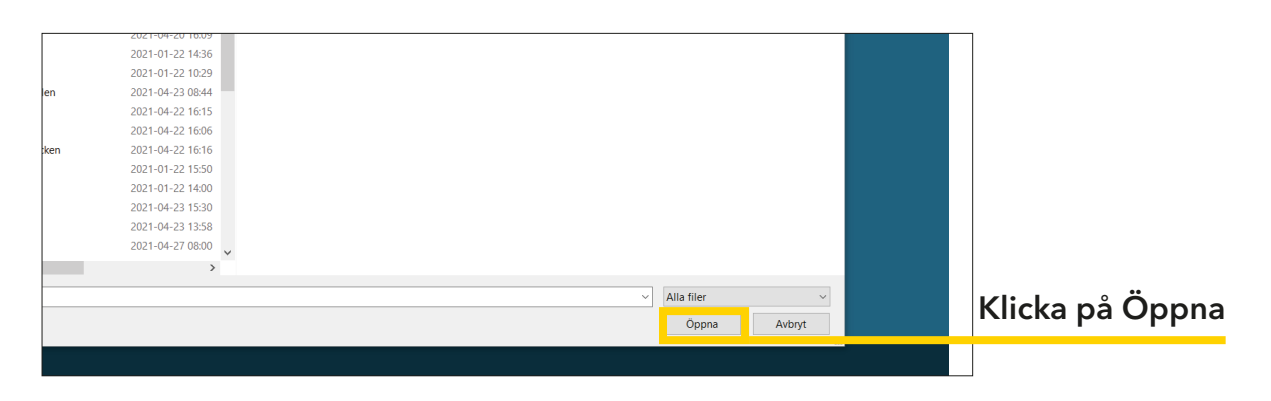

4. Om underlaget har laddats upp ser du det nu under uppladdningsrutan.

Om du råkat ladda upp fel underlag tar du bort det genom att klicka på texten *Ta bort* till höger om underlagets namn.

| Ärende och kontaktuppgifter     Z Lämna unde | erlag 3 Förhandsgranska 4 Skicka in                                                                                                    |                   |
|----------------------------------------------|----------------------------------------------------------------------------------------------------|-------------------|
| Välj fil att ladda upp                       | Välj filer<br>Maximal filstorlek vid uppladdning: 100 MB<br>Maximalt antal filer: 20<br>Maximalt antal tecken i filnamnet: 255<br>Tillåtna filtyper: doc, docx, pdf, xls, xlsx |                   |
| Tom PDF.pdf                                  |                                                                                                    | Ta bort 🝵         |
| < Ärende och kontaktuppgifter                | Ditt uppladdade underlag                                                                                                    | Förhandsgranska > |

5. Om du vill ladda upp fler underlag börjar du om från steg 1 i den här guiden.

6. När du har laddat upp de underlag du ska skicka in går du vidare i e-tjänsten genom att klicka på *Förhandsgranska*.